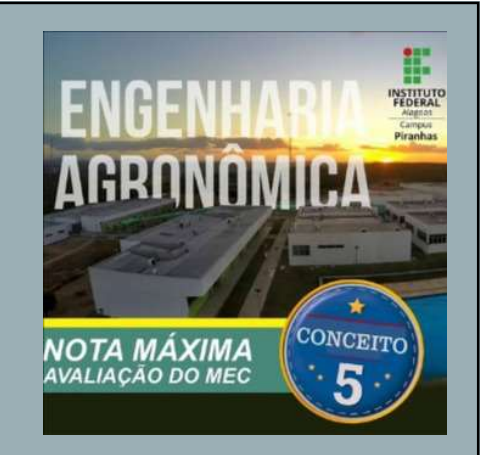

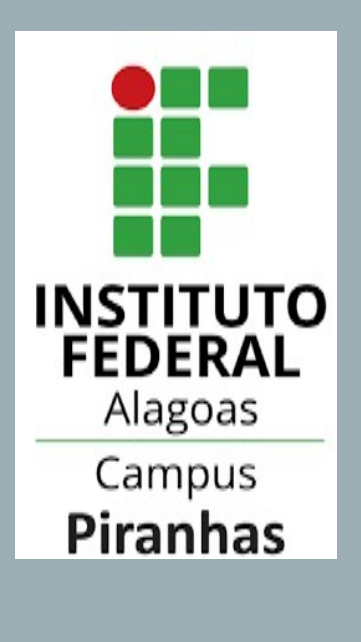

## TUTORIAL PARA REALIZAÇÃO DE MATRÍCULA ON LINE NO SIGAA

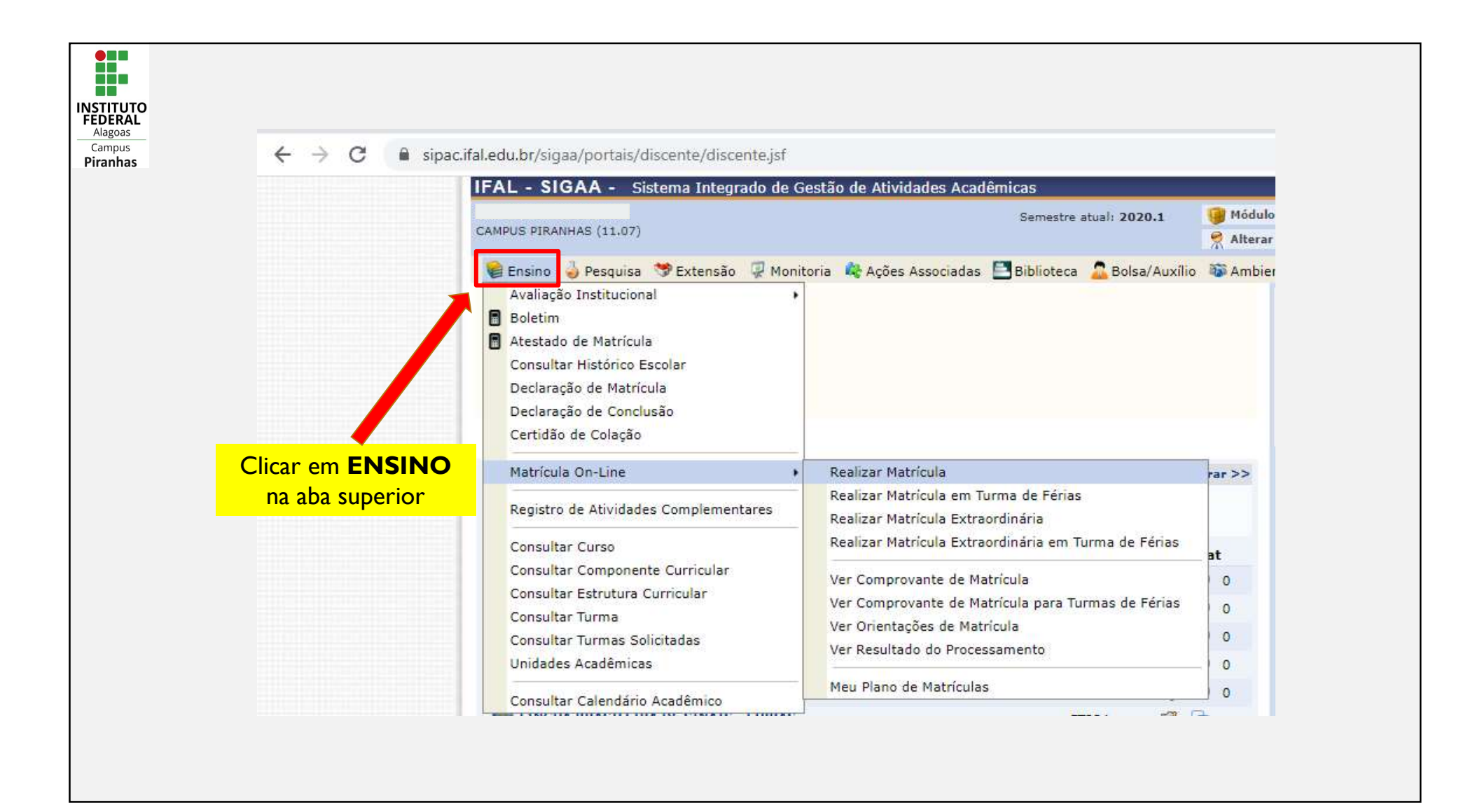

| ← → C 🔒 sipac         | .ifal.edu.br/sigaa/portais/discente/discente.jsf                                                                                                    | stão de Atividades Acadêmicas                                                                                                    |                    |
|-----------------------|----------------------------------------------------------------------------------------------------|----------------------------------------------------------------------------------------------------|--------------------|
| r em <b>MATRÍCULA</b> | CAMPUS PIRANHAS (11.07)                                                                                                    | Semestre atual: 2020.1                                                                                                    | 🤫 Módulo 👷 Alterar |
|                       | <ul> <li>Ensino </li> <li>Pesquisa </li> <li>Extensão </li> <li>Monito</li> <li>Avaliação Institucional</li> <li>Boletim</li> <li>Atestado de Matrícula</li> <li>Consultar Histórico Escolar</li> <li>Declaração de Matrícula</li> <li>Declaração de Conclusão</li> <li>Certidão de Colação</li> </ul> | ria  Ações Associadas. 🔤 Biblioteca 🚨 Bolsa/Auxílio                                                                                                  | a 🔊 Ambier         |
|                       | Matrícula On-Line +                                                                                                    | Realizar Matrícula                                                                                                    | rar >>             |
|                       | Registro de Atividades Complementares                                                                                                    | Realizar Matrícula em Turma de Férias<br>Realizar Matrícula Extraordinária                                                                           |                    |
|                       | Consultar Curso                                                                                                    | Realizar Matrícula Extraordinária em Turma de Férias                                                                                                 | at                 |
|                       | Consultar Componente Curricular<br>Consultar Estrutura Curricular<br>Consultar Turma<br>Consultar Turmas Solicitadas                                                                                                    | Ver Comprovante de Matrícula<br>Ver Comprovante de Matrícula para Turmas de Férias<br>Ver Orientações de Matrícula<br>Ver Resultado do Processamento | 0                  |
|                       | Officiades Academicas                                                                                                    |                                                                                                    | - 0                |

| $\leftrightarrow$ $\rightarrow$ C $\cong$ sig | ac.ifal.edu.br/sigaa/portais/discente/discente.jsf                                                                                                    | Clicar em <b>Realizar</b><br>Matrícula                                                                                                    |                       |
|-----------------------------------------------|----------------------------------------------------------------------------------------------------|----------------------------------------------------------------------------------------------------|-----------------------|
|                                               | CAMPUS PIRANHAS (11.07)                                                                                                    | dades Académicas<br>Semestre atual: 2020.1                                                                                                    | 🧐 Módulo<br>😤 Alterar |
|                                               | <ul> <li>Ensino  Pesquisa  Extensão  Monitoria  Ações</li> <li>Avaliação Institucional</li> <li>Boletim</li> <li>Atestado de Matrícula</li> <li>Consultar Histórico Escolar</li> <li>Declaração de Matrícula</li> <li>Declaração de Conclusão</li> <li>Certidão de Colação</li> </ul> | ociadas 🚍 Biblioteca 🔔 Bolsa/Auxílio                                                                                                    | a 🌆 Ambier            |
|                                               | Matrícula On-Line Realizar Ma                                                                                                    | trícula                                                                                                    | rar >>                |
|                                               | Registro de Atividades Complementares Realizar Ma                                                                                                    | tricula em Turma de Ferias<br>trícula Extraordinária                                                                                                    |                       |
|                                               | Consultar Curso<br>Consultar Componente Curricular<br>Consultar Estrutura Curricular<br>Consultar Turma<br>Consultar Turmas Solicitadas<br>Unidades Acadêmicas<br>Consultar Consultar                                                                                                 | tricula Extraordinária em Turma de Férias<br>ovante de Matrícula<br>ovante de Matrícula para Turmas de Férias<br>ções de Matrícula<br>do do Processamento | at<br>0<br>0<br>0     |

|                                                                                                    | Semestre atual: 2020.1                                                                                                    | 🥑 Módulos                                                  | 🍏 Caixa Postal                                                     | 😋 Menu Discente                                      |        |
|----------------------------------------------------------------------------------------------------|----------------------------------------------------------------------------------------------------|------------------------------------------------------------|--------------------------------------------------------------------|------------------------------------------------------|--------|
| CAMPUS PIRANHAS (11.07)                                                                                              |                                                                                                    | 🔗 Alterar senha                                            | 🥥 Ajuda                                                            |                                                      |        |
| 💊 Ensino 🤳 Pesquisa 😚                                                                                                | Extensão 谋 Monitoria 🥀 Ações Associadas 🔚 Biblioteca 🚨 Bolsa/Auxílio                                                                                                    | 🍑 Ambientes Vir                                            | tuais 🚺 Estágio 🧯                                                  | Outros                                               |        |
| PORTAL DO DISCENTE                                                                                                   | > MATRÍCULA DE DISCENTE >                                                                                                    |                                                            |                                                                    |                                                      |        |
|                                                                                                    | Caro(a) Aluno(a),                                                                                                    |                                                            |                                                                    |                                                      |        |
| O período de matrícula on-li<br>desejados, de acordo com a                                                           | ne estende-se de 20/01/2020 a 04/10/2020 . Durante esse período você p<br>oferta de turmas.                                                                                                    | poderá efetuar a m                                         | atrícula nos compon                                                | entes curriculares                                   |        |
| Lembramos que a escolha d<br>as matrículas em componen<br>DISCIPLINA ou MÓDULO, qu                                   | as turmas está sujeita às regras do <b>Regulamento dos Cursos de Graduação</b><br>ites equivalentes, entre outras. Vale ressaltar ainda que essa operação permite<br>Je possuem turmas abertas no ano-semestre de 2020.1.                                 | o tais como a verifi<br>somente a matrícu                  | cação de pré-requisi<br>Ila em componentes                         | tos e co-requisitos,<br>curriculares do tipo         |        |
| Para realizar a consulta e se                                                                                        | eção das turmas disponíveis você terá duas opções:                                                                                                    |                                                            |                                                                    |                                                      |        |
| <ul> <li>Turmas da Estr. Curi</li> <li>Buscar Outras Turma</li> </ul>                                                | <i>ricular:</i> aqui serão listadas todas as turmas abertas para componentes do seu c<br>as:aqui você poderá buscar e selecionar qualquer turma aberta.                                                                                                   | currículo;                                                 |                                                                    |                                                      |        |
| Após a data final desse perí<br>matrícula on-line, é perm<br>deferimento das suas matrí<br>regulamento dos cursos de | odo você será automaticamente matriculado "EM ESPERA" em todas as turmas<br>itida a alteração das turmas selecionadas, adicionando outras turmas<br>culas está sujeito ao processamento de matricula, que classificará os alunos em<br>graduação da IFAL. | escolhidas e subm<br>ou removendo aq<br>n cada turma com b | etidas. Até a data l<br>uelas previamente<br>base nos critérios de | final do período de<br>e escolhidas. O<br>finidos no |        |
| Os orientadores acadêmicos<br>essas observações têm o ob<br>responsabilidade excluir, cas                            | e coordenadores do seu curso poderão fazer observações sobre as turmas esc<br>jetivo somente de orientar os alunos. Nenhuma orientação é capaz de cancelar<br>so desejado, as matrículas nas turmas escolhidas até o prazo final da matrícula             | colhidas até o dia 2<br>r ou excluir uma ma<br>r on-line.  | 5/09/2020. É impo<br>atrícula escolhida po                         | ortante lembrar que<br>or você, sendo de sua         |        |
|                                                                                                    |                                                                                                    |                                                            |                                                                    | Clicar em                                            | Inicia |
|                                                                                                    | Iniciar Seleção de Turmas >>                                                                                                    |                                                            |                                                                    | Selecão de                                           | Turm   |
|                                                                                                    | Portal do Discente                                                                                                    |                                                            |                                                                    | •                                                    |        |

| ; 🔒 sipa | c.ifal.edu.br/sigaa/graduacao/matricula/instrucoes.jsf                                                                                                    | 1750176                                                                     |                             |                             |                       |
|----------|----------------------------------------------------------------------------------------------------|-----------------------------------------------------------------------------|-----------------------------|-----------------------------|-----------------------|
|          | IFAL - SIGAA - Sistema Integrado de Gestão de Atividades A                                                                                                    | cadêmicas                                                                   | Constant.                   | A+ A- Tempo c               | le Sessão: 01:30 SAIR |
|          | CAMPUS PIRANHAS (11.07)                                                                                                    | Semestre atual: 2020.1                                                      | Alterar senha               | <ul> <li>Q Ajuda</li> </ul> | Menu Discente         |
|          | Portal do Discente > Matrícula On-Line 2020.1 > T                                                                                                    | URMAS SELECIONADAS                                                          | /11                         |                             |                       |
|          | Para efetivar sua solicitação de matrícula é necessário pression<br>o comprovante da sua solicitação, que deverá ser armazenado.<br>Ajuda para<br>Matricula On-line<br>Discente:<br>Matriz Curricular:<br>Currículo: 1361724<br>Caro(a) Aluno(a), | ar o botão CONFIRMAR MATRIO<br>Buscar Turmas<br>Abertas<br>IT - Bacharelado | Ses Confirmar<br>Matrículas | sair sem salva              | possível imprimir     |
|          | existem orientações sobre as matrículas. Cli <b>Ver Orientações</b>                                                                                                    | da Coordenação para visualizá-la                                            | IS.                         |                             |                       |
|          | Turmas Selecionadas                                                                                                    |                                                                             | Horários das T              | urmas Selecionad            |                       |
|          | iover Turma                                                                                                    |                                                                             | * Seg                       | Ter Qua                     | Qui Sex Sab           |

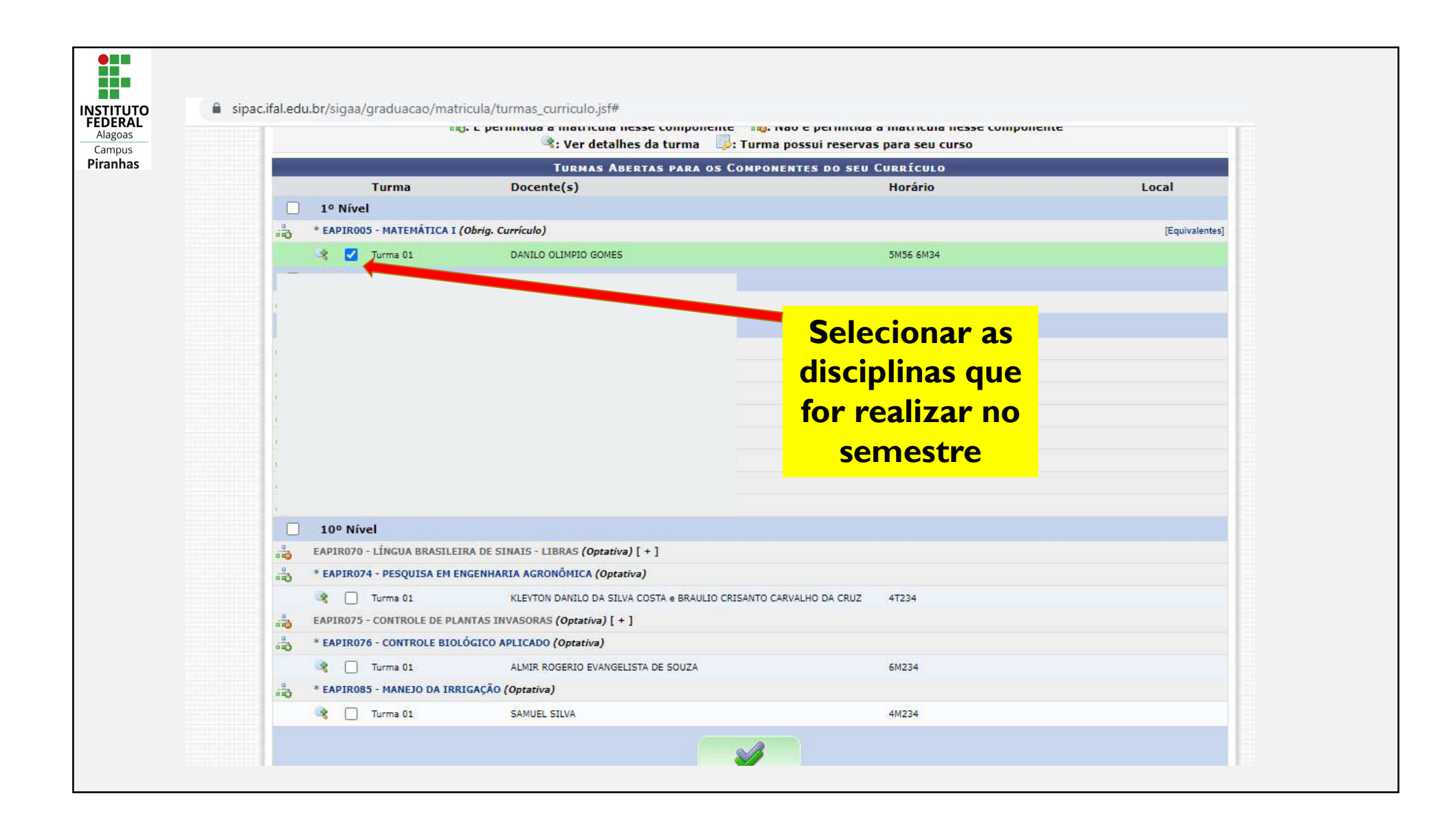

|  |      | Currículo                                                                                                    | <b>:</b> 1361724                                     |                         |                       |  |  |
|--|------|----------------------------------------------------------------------------------------------------|------------------------------------------------------|-------------------------|-----------------------|--|--|
|  |      | 歳: É permitida a matrícula nesse componente 🛛 🚓: Não é permitida a matrícula nesse componente 🔹 🔹: Ver detalhes da turma 🦳: Turma possui reservas para seu curso |                                                      |                         |                       |  |  |
|  |      |                                                                                                    | TURMAS ABERTAS PARA OS COMPO                         | NENTES DO SEU CURRÍCULO |                       |  |  |
|  |      | Turma                                                                                                    | Docente(s)                                           | Horário                 | Local                 |  |  |
|  |      | 1º Nível                                                                                                    |                                                      |                         |                       |  |  |
|  | 0.0  | * EAPIROOS - MATEMATICA I                                                                                                    | (Obrig. Curriculo)                                   |                         | [Ednivalences]        |  |  |
|  |      | 🧣 🗹 Turma 01                                                                                                    | DANILO OLIMPIO GOMES                                 | 5M56 6M34               |                       |  |  |
|  |      |                                                                                                    |                                                      |                         |                       |  |  |
|  |      |                                                                                                    |                                                      |                         |                       |  |  |
|  |      |                                                                                                    |                                                      |                         |                       |  |  |
|  |      |                                                                                                    |                                                      |                         |                       |  |  |
|  |      |                                                                                                    |                                                      |                         |                       |  |  |
|  |      |                                                                                                    |                                                      |                         | Adós selecionar as    |  |  |
|  |      |                                                                                                    |                                                      |                         |                       |  |  |
|  |      |                                                                                                    |                                                      |                         | disciplinas Clicar er |  |  |
|  |      |                                                                                                    |                                                      |                         |                       |  |  |
|  |      |                                                                                                    |                                                      |                         | Adicionar Turma       |  |  |
|  |      | 100 Nével                                                                                                    |                                                      |                         |                       |  |  |
|  |      | FARTROZO - LÍNGUA RRASTI F                                                                                                    | TDA DE SINAIS - LIRDAS (Ontativa) [ + ]              |                         | 1                     |  |  |
|  |      | * FADIDOZA - DESOUTSA EM I                                                                                                    |                                                      |                         |                       |  |  |
|  | **0  | D Terma 01                                                                                                    | KI EVTON DANTI O DA STIVA COSTA « BRAULIO CRISANTO I |                         |                       |  |  |
|  |      | FAPIRO75 - CONTROLE DE PL                                                                                                    | ANTAS INVASORAS (Ontativa) [ + 1                     |                         |                       |  |  |
|  |      | + FAPIR076 - CONTROLF BIO                                                                                                    | ÓGICO ARI ICADO (Optativa)                           |                         |                       |  |  |
|  |      | D Tirma 01                                                                                                    | ALMER ROGERIO EVANGELISTA DE SOUZA                   | 641234                  |                       |  |  |
|  |      | + FARTROSS - MANEIO DA TRI                                                                                                    | RIGAÇÃO (Ontativa)                                   | - Michaeley,            |                       |  |  |
|  | 84Q) |                                                                                                    |                                                      | 49774                   |                       |  |  |
|  |      | Turma Q1                                                                                                    | SAMUEL SILVA                                         | 9/9234                  |                       |  |  |

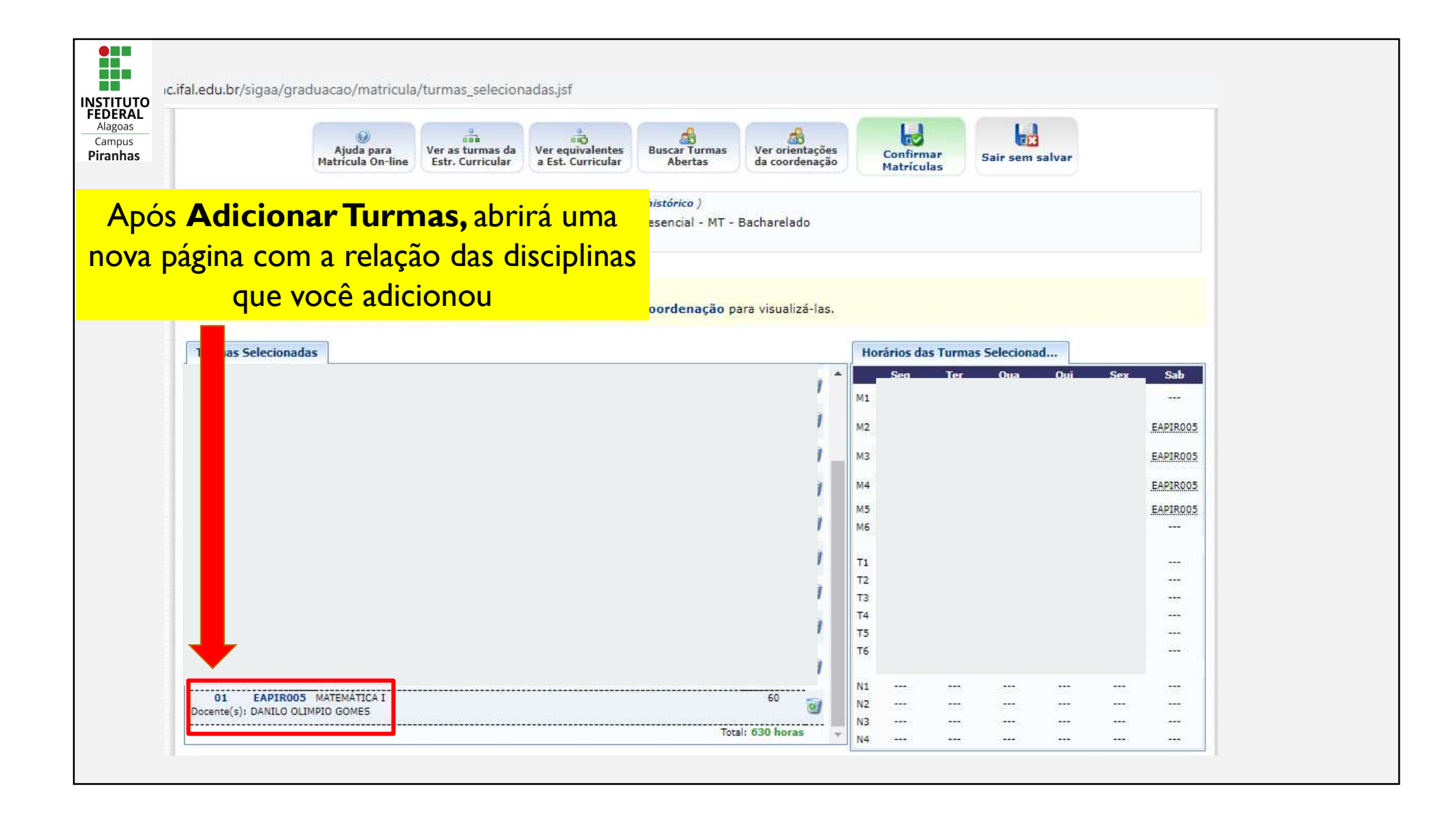

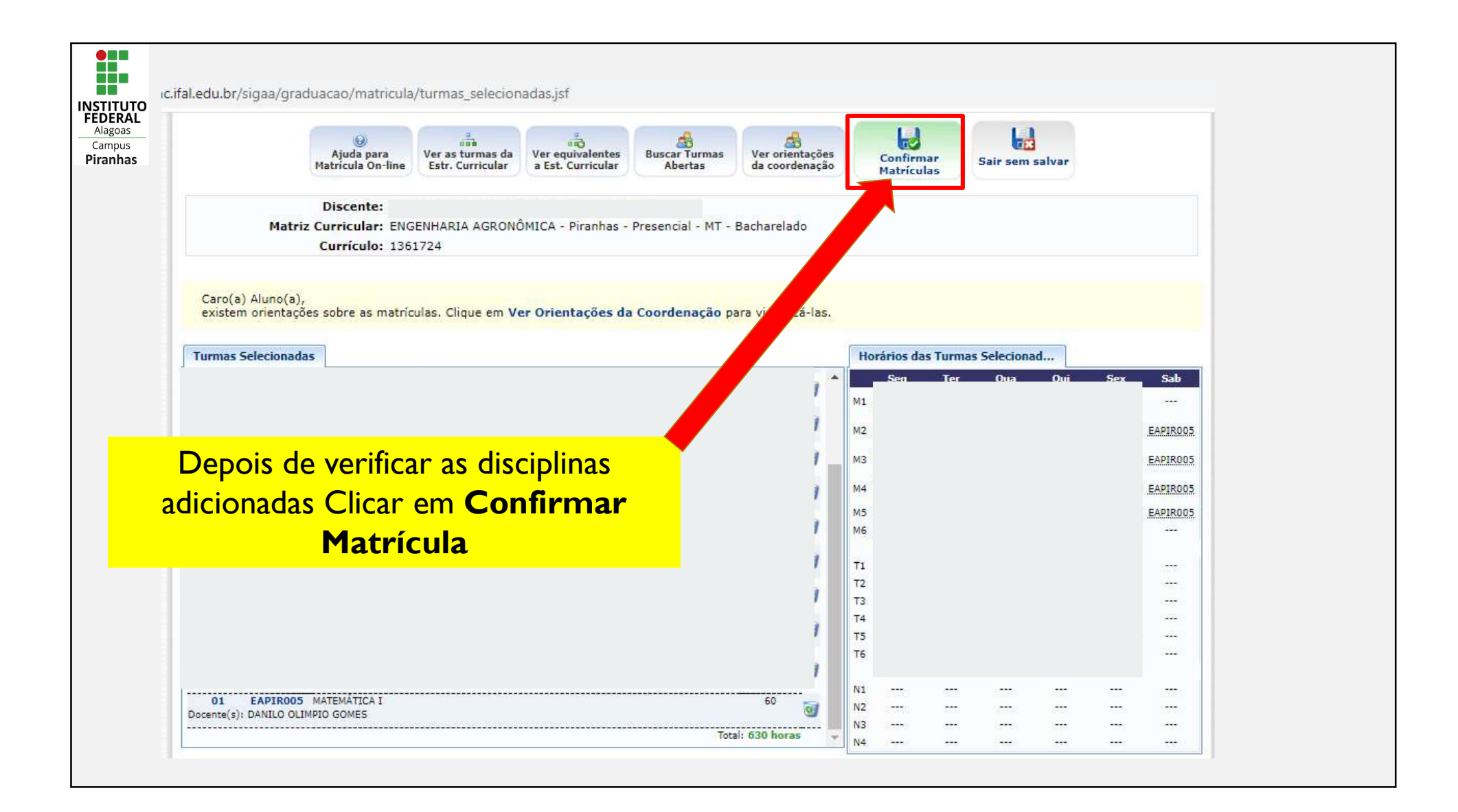

|                   | INFORM                                                                   | AÇÃO IMPORTANTE          |                  |                        |
|-------------------|--------------------------------------------------------------------------|--------------------------|------------------|------------------------|
| Aten              | ição! O período de matrícula on-line é de 20/01/2020 a 04/               | 0/2020.                  |                  |                        |
| Â                 |                                                                          |                          |                  |                        |
| Turma Componente  | Turmas<br>• Curricular                                                   | SELECIONADAS<br>Local Ho | ário             |                        |
|                   |                                                                          | Para confir              | mar a matr       | ícula <b>Inserir</b> ( |
|                   |                                                                          |                          |                  |                        |
|                   |                                                                          | Dados e Cli              | car em <b>Co</b> | nfirmar Mat            |
|                   |                                                                          | Dados e Cli              | car em Co        | nfirmar Mat            |
| 01 EAPIRO05 - MAT | TEMÁTICA I (60 crs.)                                                     | Dados e Cli              | car em Co        | nfirmar Mat            |
| 01 EAPIROO5 - MAT | TEMÁTICA I (60 crs.)                                                     | Dados e Cli              | car em <b>Co</b> | nfirmar Mat            |
| 01 EAPIROO5 - MAT | TEMÁTICA I (60 crs.)<br>Confirme Seus Dados<br>Identidade: *<br>Senha: * | Dados e Cli              | car em Co        | nfirmar Mat            |

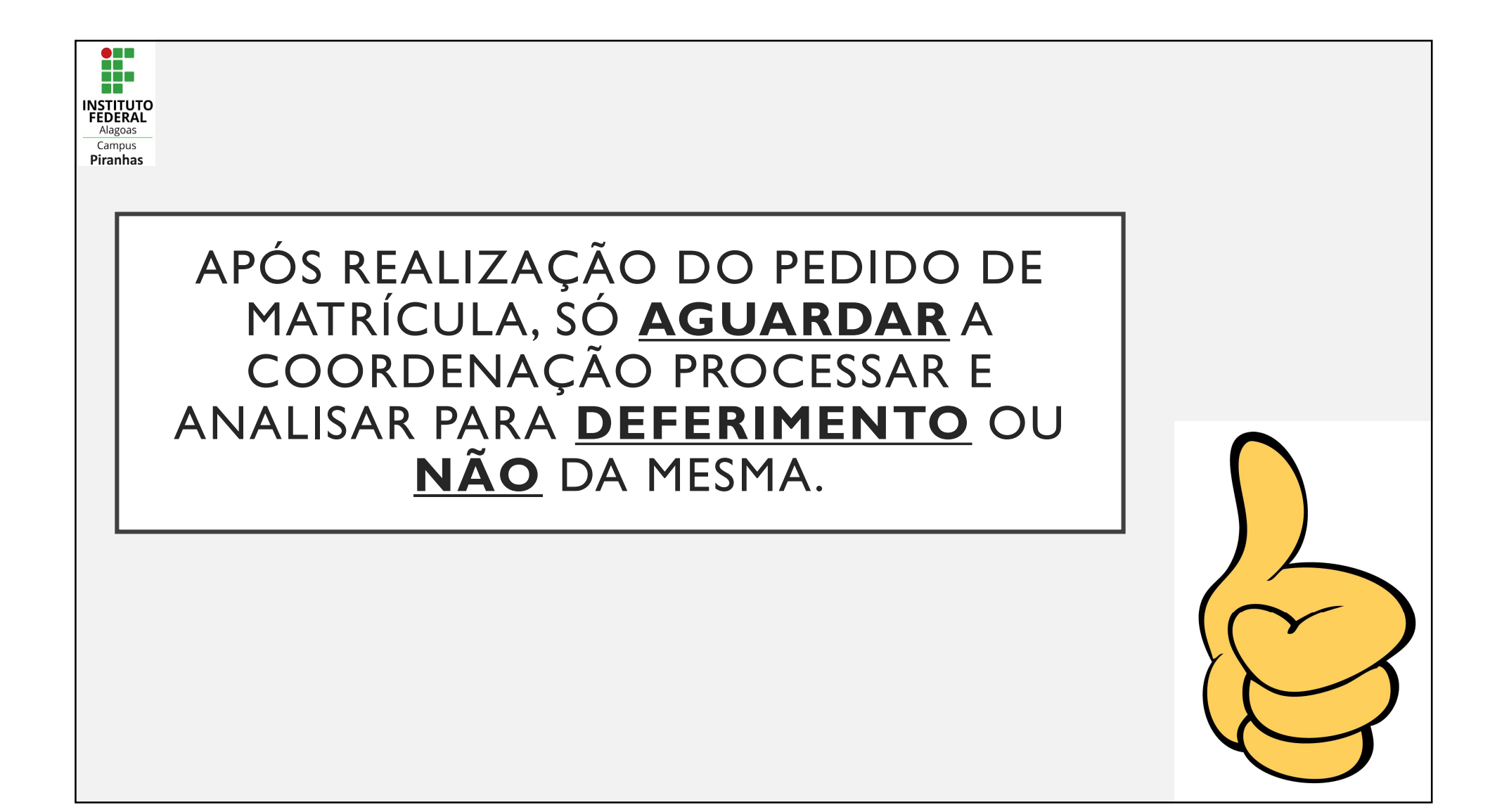